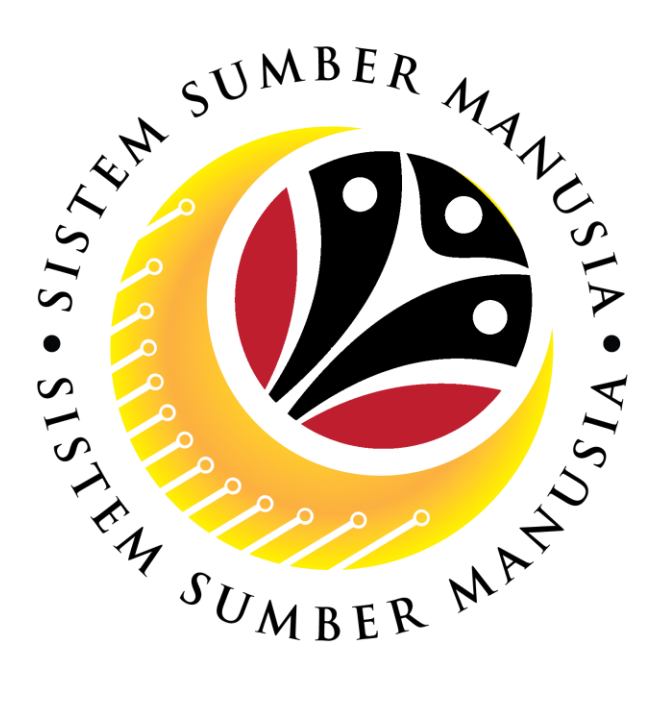

# SISTEM SUMBER MANUSIA

## **User Guide**

## Service Extension (SKS)

## for Back End User (SAP GUI)

## **Role: JPA Endorser**

VERSION: 1.0

SSM\_UG\_Back\_End\_SAPGUI\_Service Extension\_SKS\_JPA\_v1.0

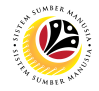

## INTRODUCTION

This user guide acts as a reference for Back-End User (SAP GUI) on how they can use the features for **Service Extension (SKS) module**. In this user guide, it will show the users on how to:

- 1. View Notification via Front-End (FIORI)
- 2. Endorse Service Extension Application
- 3. Edit and Endorse Service Extension Application
- 4. Rework or Reject Service Extension Application
- 5. Generate Application Type Report

Should you have any questions or require additional assistance with the user guide materials, please contact the SSM Help Desk.

## GLOSSARY

The following acronyms will be used frequently:

| Term    | Meaning                               |
|---------|---------------------------------------|
| SSM     | Sistem Sumber Manusia                 |
| SAP GUI | SAP Graphical User Interface/Back End |
| FIORI   | Front End/Web Portal (www.ssm.gov.bn) |
| ESS     | Employee Self Service                 |
| MSS     | Manager Self Service                  |

#### **FURTHER ASSISTANCE**

Should you have any questions or require additional assistance with the user guide materials, please contact **SSM Help Desk** at **+673 238 2227** or e-mail at **ssm.helpdesk@dynamiktechnologies.com.bn**.

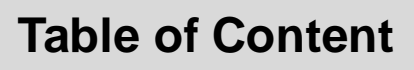

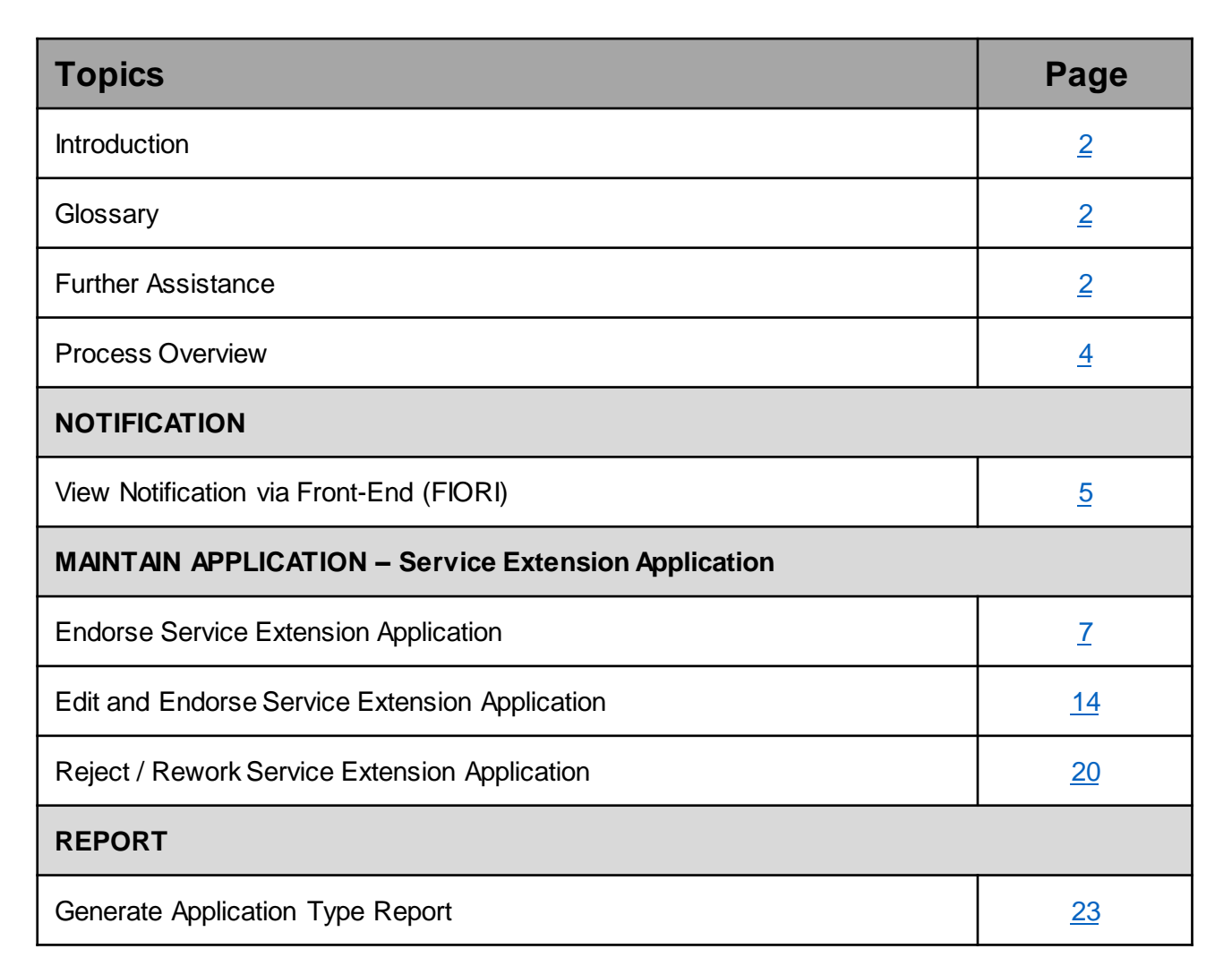

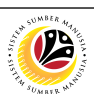

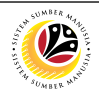

## **Process Overview**

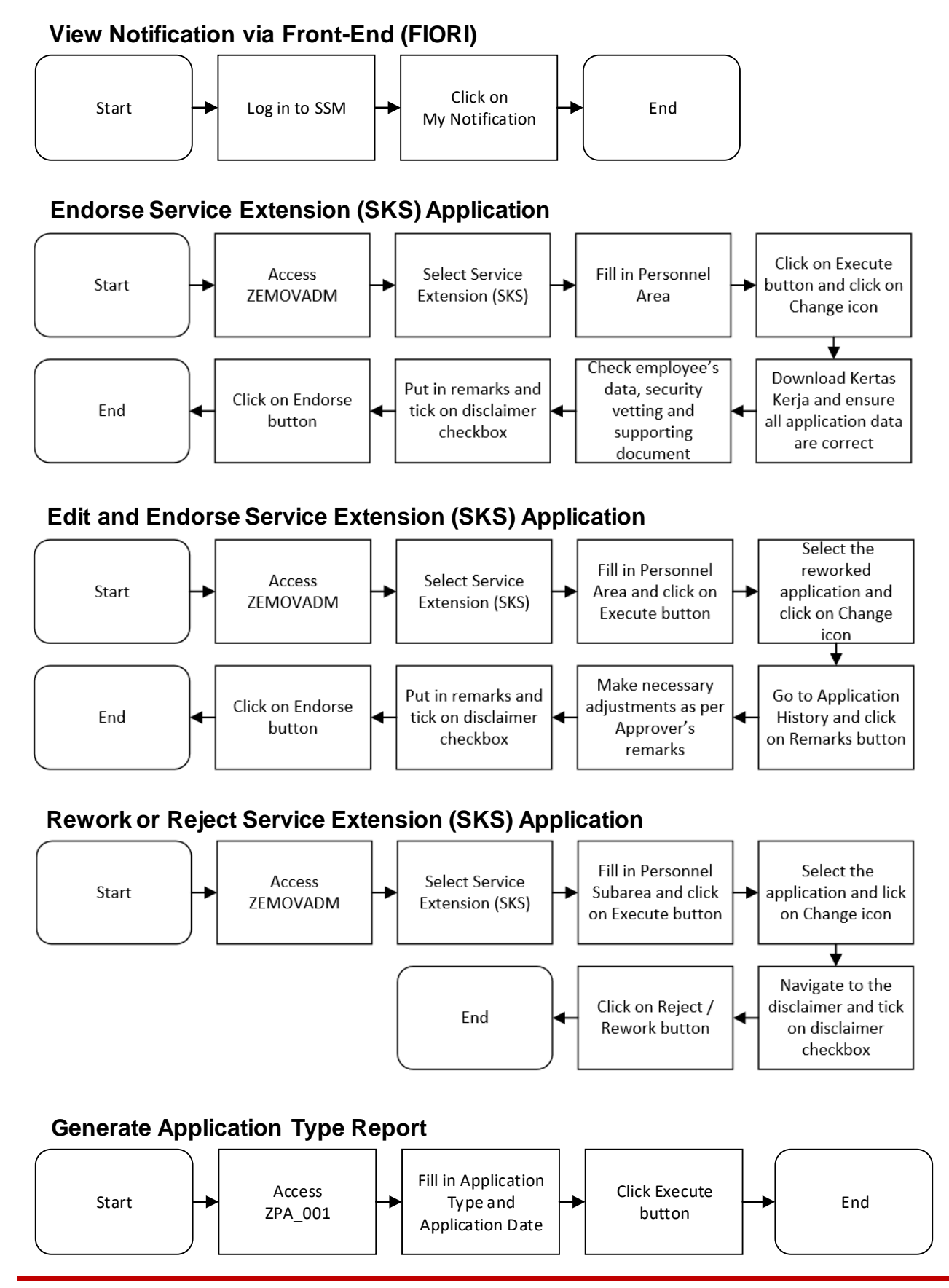

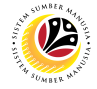

VIEW NOTIFICATION VIAFront-End UserFRONT ENDJPA Endorser

Log into SSM (Front-End) and proceed with the following steps.

1. Navigate to My Notification tab and click on it.

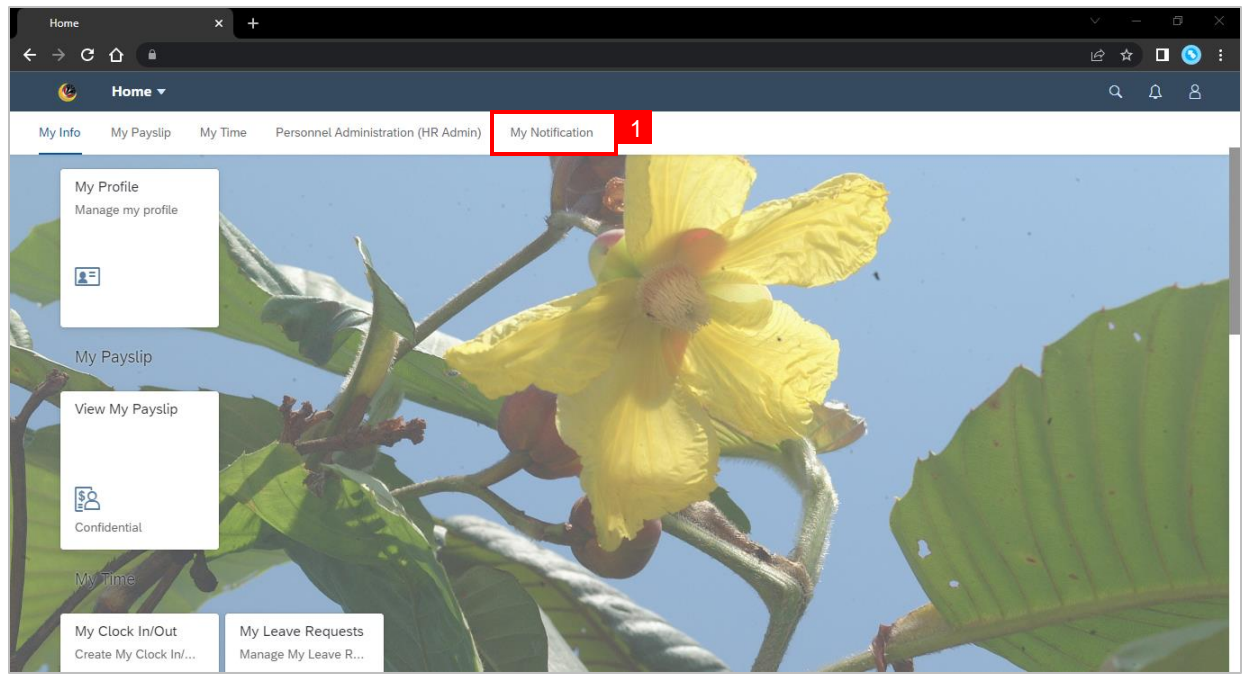

2. Click on My Notification tile.

**Note:** The number shown on the tile indicates the total number of unread notification(s).

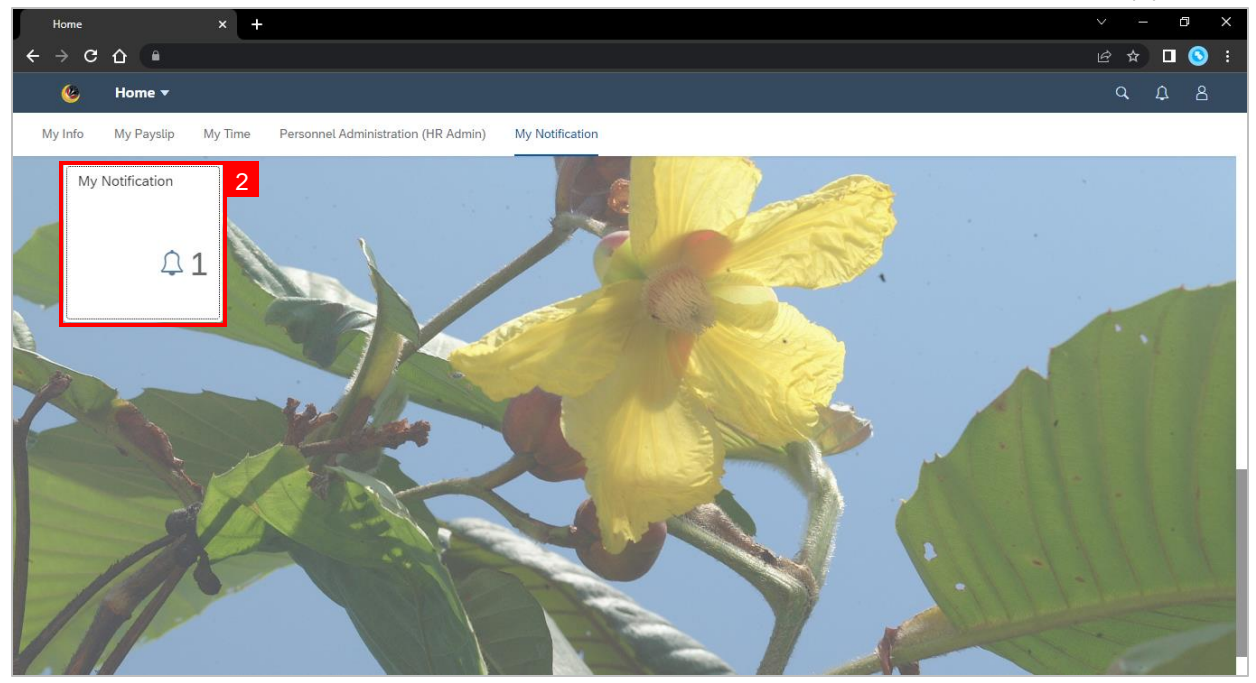

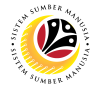

Outcome: My Notification page will be displayed.

3. Under Category column, it will be shown as: (i) Pengambilan Semula Slps Bersara

(SKS) or (ii) Penyambungan Perkhidmatan (SKS).

4. Under **Notification** column, the total number of application(s) will be summarised.

| ſ | My No           | tification | × +                     |          |              |                                      |   |   | G | 7 | $\times$ |
|---|-----------------|------------|-------------------------|----------|--------------|--------------------------------------|---|---|---|---|----------|
| ÷ | $\rightarrow$ ( | сò         | •                       |          |              |                                      | Ŀ | ☆ |   | 3 |          |
|   | <               | ۲          | My Notification 🔻       |          |              |                                      | C | ۹ | £ | 8 |          |
|   | <               |            |                         |          |              | My Notification                      |   |   |   |   |          |
|   | Filt            | er         |                         |          |              |                                      |   |   |   |   |          |
|   | Dat             | e 26 A     | pril 2023 - 26 May 2023 |          | Category All | Restore                              |   |   |   |   |          |
|   | My              | y Notific  | cation                  |          | 3            | 4                                    |   |   |   |   | -        |
|   |                 |            | Notification Date       | Time     | Category     | Notification                         |   |   |   |   |          |
|   |                 |            | 26 May 2023             | 11:04:46 |              | 332 new application(s) submitted for |   |   |   |   |          |
| 2 |                 |            | 26 May 2023             | 11:04:46 |              | 332 new application(s) submitted for |   |   |   |   |          |
| 6 |                 |            |                         |          |              |                                      |   |   |   |   |          |
|   |                 |            |                         |          |              |                                      |   |   |   |   |          |
|   |                 |            |                         |          |              |                                      |   |   |   |   |          |
|   |                 |            |                         |          |              |                                      |   |   |   |   |          |
| 1 |                 |            |                         |          |              |                                      |   |   |   |   |          |

- 5. Users may change the **Date** to view the notifications at a specific period.
- 6. Users may also change the **Category** to view/filter specific category notifications.

| , I | My Notifica | ation |         |        | ×      | H     |      |     |     |      |          |      |     |                                      | $\sim$ |   |   |   | $\times$ |
|-----|-------------|-------|---------|--------|--------|-------|------|-----|-----|------|----------|------|-----|--------------------------------------|--------|---|---|---|----------|
| ÷   | → C         | û     | •       |        |        |       |      |     |     |      |          |      |     |                                      | Ŀ      | ☆ |   | 3 |          |
|     | < (         | 9     | My      | Not    | lifica | tion  | •    |     |     |      |          |      |     |                                      |        | q | Û | 8 |          |
|     | <           |       |         |        |        |       |      |     |     |      |          |      |     | My Notification                      |        |   |   |   |          |
|     | Filter      |       |         |        |        |       |      |     |     |      | 5        |      |     | 6                                    |        |   |   |   |          |
|     | Date        | 26 Ap | oril 20 | 23 - 2 | 26 M   | ay 20 | 23   |     |     |      | Category | /    | All | Restore                              |        |   |   |   |          |
|     |             | <     |         | Apr    | il     |       | 2023 | 3   | >   |      |          |      |     |                                      |        |   |   | _ |          |
|     | My N        |       | Sun     | Mon    | Tue    | Wed   | Thu  | Fri | Sat |      |          |      |     |                                      |        |   |   |   | -        |
|     |             | 13    | 26      | 27     | 28     | 29    | 30   | 31  | 1   | ne   | Categ    | gory |     | Notification                         |        |   |   |   |          |
|     |             | 14    | 2       | 3      | 4      | 5     | 6    | 7   | 8   | 1:46 |          |      |     | 332 new application(s) submitted for |        |   |   |   |          |
|     |             | 15    | 9       | 10     | 11     | 12    | 13   | 14  | 15  | 1:46 |          |      |     | 332 new application(s) submitted for |        |   |   |   |          |
| 1   |             | 16    | 16      | 17     | 18     | 19    | 20   | 21  | 22  |      |          |      |     |                                      |        |   |   |   |          |
| No. |             | 1/    | 23      | 24     | 25     | 26    | 27   | 28  | 29  |      |          |      |     |                                      |        |   |   |   |          |
|     |             | 18    | 30      | 1      | 2      | 3     | 4    | 5   | 6   |      |          |      |     |                                      |        |   |   |   |          |
|     |             |       |         |        |        |       |      |     |     |      |          |      |     |                                      |        |   |   |   |          |
|     |             |       |         |        |        |       |      |     |     |      |          |      |     |                                      |        |   |   |   |          |
|     |             |       |         |        |        |       |      |     |     |      |          |      |     |                                      |        |   |   |   |          |
|     |             |       |         |        |        |       |      |     |     |      |          |      |     |                                      |        |   |   |   |          |
|     |             |       |         |        |        |       |      |     |     |      |          |      |     |                                      |        |   |   |   |          |
| 1   |             |       |         |        |        |       |      |     |     |      |          |      |     |                                      |        |   |   |   |          |
|     |             |       |         |        |        |       |      |     |     |      |          |      |     |                                      |        |   |   |   |          |

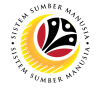

ENDORSE SERVICE EXTENSION APPLICATION Back-End User

Log into SAP GUI (Back-End) and proceed with the following steps.

1. Enter transaction code (t-code) **ZEMOVADM** in the search bar.

| ■ SAP Easy Access                               | < 🗈   _ 🗗 ×  |
|-------------------------------------------------|--------------|
| SAP Easy Ac                                     | cess         |
| ZEMOVADM 🗸 🗉 🖻 🐇 🛧 🖈 🖉 V \land More V           | Q, Q* 🖶 Exit |
| V 🖞 Favorites                                   |              |
| ★ ZEMOVADM - Landing Page for Employee Movement |              |
|                                                 |              |
| > 🗅 Connector for Multi-Bank Connectivity       |              |
| > 🗅 Office                                      |              |
| Cross-Application Components                    |              |
| > 🗅 Logistics                                   |              |
| > 🗅 Accounting                                  |              |
| > 🗅 Human Resources                             |              |
| > 🗅 Information Systems                         |              |
| > 🗅 Service                                     |              |
| > 🗅 Tools                                       |              |
| > 🗅 WebClient UI Framework                      |              |
|                                                 |              |
|                                                 |              |
|                                                 |              |
|                                                 |              |
|                                                 |              |
|                                                 |              |
|                                                 |              |
|                                                 |              |
|                                                 |              |
|                                                 |              |
|                                                 |              |
|                                                 |              |

Note: Employee Movement page will be displayed.

2. Click on Penyambungan Perkhidmatan (SKS) button.

|                   | < 6                                               | _ 🗗 × |
|-------------------|---------------------------------------------------|-------|
| < SAP             | Employee Movement Menu                            |       |
| ✓ More ✓          |                                                   | Exit  |
| Requestors        | Endorsers/Approvers                               |       |
| Application Type: | Application Type:<br>Melanjutkan Tempoh Percubaan |       |
|                   | Penetapan Jawatan                                 |       |
|                   | Pemindahan                                        |       |
|                   | Pengambilan Semula Selepas Bersara (SKS) 2        |       |
|                   | Penyambungan Perkhidmatan (SKS)                   |       |
|                   |                                                   |       |
|                   |                                                   |       |
|                   |                                                   |       |
|                   |                                                   |       |
|                   |                                                   |       |
|                   |                                                   |       |
|                   |                                                   |       |
|                   |                                                   |       |
|                   |                                                   |       |
|                   |                                                   |       |

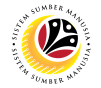

3. Fill in Personnel Area.

Note: Personnel Subarea, Employee Group, Employee Subgroup are optional to fill in.

4. User may filter specific Application Status / ID when required.

#### 5. Click on **Execute** button.

| Edit Goto System Help                                                                                                    | < 🖻 🗆 🗖 🗙    |
|----------------------------------------------------------------------------------------------------|--------------|
| K SAP Employee Movement Application Type Selection                                                                                                    |              |
| → Save as Variant More →                                                                                                    | Exit         |
| *Personnel Area :       •         Personnel Subarea :       •         Employee Group :       •         Employee Subgroup :       •         Application Status :       •         Application ID :       • |              |
|                                                                                                    |              |
| Fill out all required entry fields View details                                                                                                    | 5<br>Execute |

Note: Application List – Endorser page will be displayed.

- 6. Select the correct Application ID / Personnel Number by clicking on the radio button.
- 7. Click on change icon to endorse the application.

|              | n <u>H</u> elp |         |                     |               |          |      |         |             | < 🖻 📜 🗄       |
|--------------|----------------|---------|---------------------|---------------|----------|------|---------|-------------|---------------|
| SAP          | 7              |         |                     |               | SAP      |      |         |             |               |
|              |                | 6A 1    | More 🗸              |               |          |      |         |             |               |
|              |                | 00 1    |                     |               |          |      |         |             |               |
|              |                |         |                     |               |          |      |         |             |               |
| 6 pplication | ı ID           | Version | Application Status  | Personnel No. | IC No.   | Name | Subarea | Empl. Group | Empl. Subg    |
| PK23         | 6              | 1       | Pending Endorsement | 10003643      | 00067569 | NOR  | 01      | Permanent   | Division II 🗘 |
|              |                |         |                     |               |          |      |         |             |               |
|              |                |         |                     |               |          |      |         |             |               |
|              |                |         |                     |               |          |      |         |             |               |
|              |                |         |                     |               |          |      |         |             |               |
|              |                |         |                     |               |          |      |         |             |               |
|              |                |         |                     |               |          |      |         |             |               |
|              |                |         |                     |               |          |      |         |             |               |
|              |                |         |                     |               |          |      |         |             |               |
|              |                |         |                     |               |          |      |         |             |               |
|              |                |         |                     |               |          |      |         |             |               |
| $\sim$       |                |         |                     |               |          |      |         |             |               |

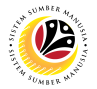

Note: Service Extension (SKS) Application page will be displayed.

- 8. User can download Kertas Kerja and Service Record.
- 9. User can check the employee details from each tab.

| =                                                                                                    |                                                                                       |                                                         | < 6 🗆 🗖 × |
|----------------------------------------------------------------------------------------------------|---------------------------------------------------------------------------------------|---------------------------------------------------------|-----------|
| < SAP                                                                                                    | SAP                                                                                   |                                                         |           |
| ✓ Endorse Rework Reject More ∨                                                                                   |                                                                                       |                                                         | Exit      |
| Application Type : PENYAMBUNGAN PERKHIDMATAN (SKS)<br>Application ID : PS<br>Personnel No :<br>IC No :<br>Name : | Version : 1                                                                           | Appl. Date : 23.05.2023<br>Status : Pending Endorsement |           |
| Employee Details           ✓ Basic Info         ✓ Performance         Unpaid Leaves         Grievances         ✓ | Download Kertas Kerja<br>Examination Details 🗸 Educ                                   | Download Service Record<br>cation ✓ Training 9          |           |
| Employee Group :<br>Personnel Area :<br>Position :<br>Pay Scale Group :<br>Date of Birth :<br>Age :              | Subgroup :<br>Subarea :<br>Est. Salary Scale :<br>Salary (\$):<br>Length of Service : |                                                         |           |
| $\odot$                                                                                                    |                                                                                       |                                                         |           |
|                                                                                                    |                                                                                       |                                                         |           |

- 10. Navigate to Application Detail and ensure that all information is correct.
- 11. Navigate to **Security Vetting** tab and click on it.

| SAP                 |          |                            |            |                    |            |                   |           |      | < 🗗   | _ 🗗 × |
|---------------------|----------|----------------------------|------------|--------------------|------------|-------------------|-----------|------|-------|-------|
| SAP                 |          |                            |            | SAP                |            |                   |           |      |       |       |
| 10                  | E        | ndorse R                   | /          |                    |            |                   |           |      |       | Exit  |
| ✓ Application Deta  | ail      | ✓ Security Vetting ✓ Docum | ent Upload | ✓ Application Hist | ory        |                   |           |      |       |       |
| Joined              | Date :   | 24.05.1984                 |            |                    | Retirement | Date : 01.06.2023 |           |      |       |       |
| Ge                  | nder :   | Perempuan                  |            |                    |            |                   |           |      |       |       |
| Natio               | nality : | Bruneian                   |            |                    |            |                   |           |      |       |       |
| Marital S           | itatus : | Kahwin                     |            |                    |            |                   |           |      |       |       |
|                     |          |                            |            |                    |            |                   |           |      |       |       |
| Family              | No.      | First Name                 | Last Name  |                    | IC No.     | Passport No.      | Gov. Empl | Info |       |       |
| Spouse              | 00       | PG                         | BIN PG.HJ. |                    |            |                   |           | 7    |       |       |
|                     |          |                            |            |                    |            |                   |           |      |       |       |
|                     |          |                            |            |                    |            |                   |           |      |       |       |
|                     |          |                            |            |                    |            |                   |           |      | ~     |       |
| $\langle \rangle$   |          |                            |            |                    |            |                   |           |      | < > < |       |
|                     |          |                            |            |                    |            |                   |           |      |       |       |
| Proposed:           |          | Department                 |            | JPA                |            | SPA               |           |      |       |       |
|                     |          |                            |            |                    |            |                   |           |      |       |       |
| Rehire Start Date : |          | 05.06.2023                 |            | 05.06.20           | 23         |                   |           |      |       |       |
|                     |          |                            | -          | I                  |            | 1                 |           |      |       |       |
|                     |          |                            |            |                    |            |                   |           |      |       |       |

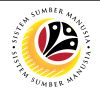

Note: Security Vetting tab will be displayed.

(i) All eight (8) Security Vetting agencies name will be displayed.

(ii) Only the latest application result will be shown along with the Application ID,

Memorandum Date and Valid To date.

(iii) JPA Security Vetting Requestor role may request Security Vetting application to any

of the eight agencies when required via ZVETREQUEST.

(iv) JPA Security Vetting role may view the result with attachment (if any) via

#### ZVETDISPLAY.

(v) **JPA** may request the Security Vetting role and refer to Security Vetting User Guide for more information.

12. To upload any attachment, navigate to JPA/SPA Document Upload tab.

#### Note: JPA/SPA Document Upload tab will not be accessible to Department HR Admin.

| SAP                                  |                                         |                       |          |                 |            | < 🖻   🗕 🖻 🗙 |
|--------------------------------------|-----------------------------------------|-----------------------|----------|-----------------|------------|-------------|
| < SAP                                |                                         | SAP                   |          |                 |            |             |
| ~                                    | Endorse Rework Reject More 12           |                       |          |                 |            | Exit        |
| <ul> <li>Application Deta</li> </ul> | il 🗸 Security Vetting Document Upload   | ✓ Application History |          |                 |            | \$          |
|                                      | SE                                      | CURITY VETTING        |          |                 |            |             |
| Application ID                       | Agency                                  |                       | Result   | Memorandum Date | Valid Till |             |
| SVMR23                               | Biro Mencegah Rasuah                    |                       | Untraced | 06.06.2023      | 03.12.2023 |             |
|                                      |                                         |                       |          |                 |            |             |
| SVKN23                               | Biro Kawalan Narkotik                   |                       | Untraced | 26.05.2023      | 22.11.2023 |             |
|                                      |                                         |                       |          |                 |            |             |
|                                      | Jabatan Keselamatan Dalam Negeri        |                       |          |                 |            |             |
|                                      |                                         |                       |          |                 |            |             |
|                                      | Polis Diraja Brunei                     |                       |          |                 |            |             |
|                                      |                                         |                       |          |                 |            |             |
|                                      | Bahagian Penguatkuasaan Ugama, Kementer | ian Hal Ehwal Ugama   |          |                 |            |             |
|                                      |                                         |                       |          |                 |            |             |
|                                      | Jabatan Audit                           |                       |          |                 |            |             |
|                                      | I-b-b Kabaliman Nagana                  |                       |          |                 |            |             |
|                                      | Jabatan Kenakiman Nepara                |                       |          |                 |            |             |
|                                      |                                         |                       |          |                 |            |             |

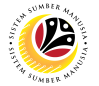

Navigate to Application Detail, under JPA column and proceed with the next step.

13. User may change the **proposed details** by **Department**, if necessary.

| ≡ System <u>H</u> elp                                                                                 |                                                              |                                                                                                    |                    | < 🗠 🗆 🗕 🗁 🗙 |
|----------------------------------------------------------------------------------------------------|--------------------------------------------------------------|----------------------------------------------------------------------------------------------------|--------------------|-------------|
| < SAP                                                                                                 |                                                              | SAP                                                                                                    |                    |             |
| C Endorse Rework                                                                                      | Reject More $\sim$                                           | 13                                                                                                    |                    | Exit        |
| Proposed:                                                                                             | Department                                                   | JPA                                                                                                    | SPA                | 0           |
| Rehire Start Date :<br>End Date :<br>Personnel Subarea :<br>Position :                                | 05.06.2023<br>04.06.2024<br>S.01 Kem<br>300 PEG.             | 05.06.2023         9           04.06.2024         SF01           SF01         Kem.           300         PEG.       | 0                  |             |
| Payscale Type :<br>Payscale Area :<br>Payscale Group & Level :<br>Est Salary Scale :<br>Salary (\$) : | 4 P.<br>2 Division 2<br>LEVEL:                               | 4  P. Guru - Guru    2  Division 2    *LEVEL:                                                                       | 0<br>0<br>•LEVEL:  |             |
| Increment Entitlement :<br>Next Increment :<br>Employee Group :<br>Employee Subgroup :                | 95 Gaji (Max)<br>01.05.2021<br>1 Permanent<br>02 Division II | 95         Gaji (Max)           01.05.2021         1           1         Permanent           02         Division II | 0 Kenaikan Ditahan | •           |

- 14. Navigate to Pension Commitment details to check the details.
- 15. Navigate to Any Details On Laporan Penyampaian Pengajaran / Laporan

Pencerapan Pembelajaran / Mata CME / Laporan Klinikal field to check for any remarks.

16. Navigate to If the mentioned government officer cannot be replaced with Local

Officer or New Intake field to check for any remarks.

| Submit       More          No. of Child in School:       Local       Overseas         Financial Commitment to:       Rancangan Perpindahan Kerajaan       Government:       Skilm Rumah Kurnia Rakyat Jati         V       Pinjaman Perumahan       Pension:       Nonthly Payment \$:       BND       Year of Completion:       BND         Gratuity \$:       \$       BND       Monthly Payment \$:       BND       Year of Completion:       BND         Any Details On Laporan       Pengianan Pengajaran/       Laporan Klinikal :       ()       15         If the mentioned government       ()       ff the mentioned government       ff the mentioned government       16 |           |                        |                                                 |    |
|----------------------------------------------------------------------------------------------------|-----------|------------------------|-------------------------------------------------|----|
| No. of Child in School:       Local       Overseas       14         Financial Commitment to:       Rancangan Perpindahan Kerajaan       Skim Rumah Kurnia Rakyat Jati       Pinjaman Perumahan         Remaining Loan Balance \$:       BND       Monthly Payment \$:       BND       Year of Completion:       BND         Gratuity \$:       \$       BND       Monthly Payment \$:       BND       Year of Completion:       BND         Any Details On Laporan       Pengiagran/       Laporan Pengajaran/       Laporan Pencerapan       15         If the mentioned government                                                                                                 |           | Submit More Submit     | ✓<br>                                           |    |
| Financial Commitment to: Rencangan Perpindahan Kerajaan   Government: Skin Rumah Kurnia Rakyat Jati   Pinjaman Perumahan   Remaining Loan Balance \$: BND   Gratuity \$: \$   BND   Pension:   Any Details On Laporan   Penyampaian Pengajaran/   Laporan Rencerapan   Pembelajaran/Mata CME/   Laporan Klinikal:                                                                                                    | N         | o. of Child in School: | Local Overseas                                  | 14 |
| Government:       Skim Rumah Kurnia Rakyat Jati         Pinjaman Perumahani         Remaining Loan Balance \$:       BND         Gratuity \$:       S         BND       Pension:         Monthly Payment \$:       BND         Year of Completion:       BND         Gratuity \$:       \$         BND       Pension:         Monthly Payment \$:       BND         Any Details On Laporan       Pension:         Penyampaian Pengajaran/       Laporan Pencerapan         Pembelajaran/Nata CME/       ()         Laporan Klinika!       ()         If the mentioned government       ff         officer cannot be replaced       inth Local Officer or New                         | Finar     | ncial Commitment to:   | ✓ Rancangan Perpindahan Kerajaan                |    |
| Pinjaman Perumahan   Remaining Loan Balance \$:   BND   Monthly Payment \$:   BND   Year of Completion:   BND   Pension:   Monthly \$:   BND     Any Details On Laporan   Penyapaian Pengajaran/   Laporan Klinikal:   Completion:     If the mentioned government   officer cannot be replaced   with Local Officer or New                                                                                                    |           | Government:            | ✓ Skim Rumah Kurnia Rakyat Jati                 |    |
| Remaining Loan Balance \$:       BND       Monthly Payment \$:       BND       Year of Completion:       BND         Gratuity \$:       \$       BND       Pension:       Monthly \$:       BND       BND         Any Details On Laporan       Pengjaran/       Monthly Pengjaran/       Laporan Pencerapan       Penbelajaran/Mata CME/       (*)       15         If the mentioned government officer cannot be replaced with Local Officer or New       ff the mentioned for or New       16                                                                                                    |           |                        | V Pinjaman Perumahan                            |    |
| Gratuity S: S BND Pension: Monthly S: BND                                                                                                    | Remai     | ning Loan Balance \$:  | BND Monthly Payment \$: BND Year of Completion: |    |
| Any Details On Laporan<br>Penyampaian Pengajaran/<br>Laporan Pencerapan<br>Pembelajaran/Mata CME/<br>Laporan Klinikal :                                                                                                    |           | Gratuity \$:           | ✓ \$ BND Pension: ✓ Monthly \$: BND             |    |
| Any Details On Laporan<br>Penyampalan Penggiaran/<br>Laporan Pencerapan<br>Pembelajaran/Mata CME/<br>Laporan Klinikal:                                                                                                    |           |                        |                                                 |    |
| Penyampalan Pengajaran/<br>Laporan Pencerapan<br>Pembelajaran/Mata CME/<br>Laporan Klinikal:                                                                                                    | Any       | Details On Laporan     |                                                 | 15 |
| Laporan Pencerapan<br>Pembelajaran/Mata CME/<br>Laporan Klinikal:                                                                                                    | Penya     | mpaian Pengajaran/     |                                                 |    |
| Pembelajaran/Mata CME/<br>Laporan Klinikal:                                                                                                    | L         | aporan Pencerapan.     |                                                 |    |
| Laporan Klinikal:                                                                                                    | Pemb      | elajaran/Mata CME/     |                                                 |    |
| If the mentioned government officer cannot be replaced with Local Officer or New                                                                                                    |           | Laporan Klinikal :     | 0 0                                             |    |
| If the mentioned government 16<br>officer cannot be replaced<br>with Local Officer or New                                                                                                    |           |                        |                                                 | -  |
| officer cannot be replaced with Local Officer or New                                                                                                    | If the me | ntioned government     |                                                 | 16 |
| with Local Officer or New                                                                                                    | officer   | cannot be replaced     |                                                 |    |
|                                                                                                    |           | Local Officer or New   |                                                 |    |

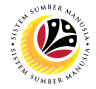

16. Verify to ensure the **Proposed Successor** user ID fits the criteria required for this position.

17. Verify the **Expected Succession Date** and user may change it, if needed.

18. Fill in **Remarks**, if any. It will appear at **Application History** for **Approver** and **Department HR Administrator** to view.

19. Click on the checkbox to agree with the disclaimer.

20. Click on Endorse button to endorse the application for Service Extension (SKS).

| ≡ SAP                                                                                                    | < 🖞 📋 🗖 🗙                                     |
|----------------------------------------------------------------------------------------------------|-----------------------------------------------|
| < <b>SAP</b> 20                                                                                                    | SAP                                           |
| Endorse Rework Reject More V                                                                                              | Exit                                          |
| Proposed Successor: 16<br>Job Data Notes:<br>(Optional)                                                                   | Expected Succession Date: 17                  |
| Remarks :           Saya telah meneliti dan mengesahkan keterangan yang telah oryang disertakan adalah betul dan teratur. | 18<br>disikan dalam borang ini dan dokumen 19 |
|                                                                                                    |                                               |

**Note:** Application List – Requestor will be displayed.

- 21. The Application ID will remain the same.
- 22. The Version number will be 1 (Version 1).
- 23. The Application Status will show as Pending Approval.

Outcome: Service Extension (SKS) Application has been successfully endorsed and subject for approval.

| SAP               |         |                    |               |        |      |         |             | < 🖻   💶 🗄    |
|-------------------|---------|--------------------|---------------|--------|------|---------|-------------|--------------|
| SAP               |         |                    |               | SAP    |      |         |             |              |
| ~ i               | 0 63 N  | More ∨             |               |        |      |         |             |              |
| 21                | 22      | 23                 | 3             |        |      |         |             |              |
| Application ID    | Version | Application Status | Personnel No. | IC No. | Name | Subarea | Empl. Group | Empl. Subg   |
| SK2 17            | 1       | Pending Approval   | 643           | 569    | NOR  | 01      | Permanent   | Division II  |
| SK2               |         |                    |               |        |      |         | Permanent   | Division II  |
| SK2               |         |                    |               |        |      |         | Permanent   | Division II  |
| SK2               |         |                    |               |        |      |         | Permanent   | Division II  |
| SK2               |         |                    |               |        |      |         | Permanent   | Division II  |
| SK2               |         |                    |               |        |      |         | Permanent   | Division II  |
| SK2               |         |                    |               |        |      |         | Permanent   | Division II  |
| SK2               |         |                    |               |        |      |         | Permanent   | Division II  |
| SK2               |         |                    |               |        |      |         | Permanent   | Division II  |
| SK2               |         |                    |               |        |      |         | Permanent   | Division II  |
| SK2               |         |                    |               |        |      |         | Permanent   | Division I   |
| SK2               |         |                    |               |        |      |         | Permanent   | Division II  |
| SK2               |         |                    |               |        |      |         | Permanent   | Division II  |
| SK2               |         |                    |               |        |      |         | Permanent   | Division III |
| $\langle \rangle$ |         |                    |               |        |      |         |             | <> <         |

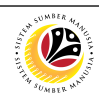

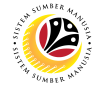

EDIT AND ENDORSE SERVICE EXTENSION APPLICATION Back-End User JPA Endorser

Log into SAP GUI (Back-End) and proceed with the following steps.

1. Enter transaction code (t-code) **ZEMOVADM** in the search bar.

| ■ SAP Easy Access                               | < 🗈   _ 🗗 ×  |
|-------------------------------------------------|--------------|
| SAP Easy Ac                                     | cess         |
| ZEMOVADM 🗸 🗉 🖻 🐇 🛧 🖈 🖉 V \land More V           | Q, Q* 🖶 Exit |
| V 🖞 Favorites                                   |              |
| ★ ZEMOVADM - Landing Page for Employee Movement |              |
|                                                 |              |
| > 🗅 Connector for Multi-Bank Connectivity       |              |
| > 🗅 Office                                      |              |
| Cross-Application Components                    |              |
| > 🗅 Logistics                                   |              |
| > 🗅 Accounting                                  |              |
| > 🗅 Human Resources                             |              |
| > 🗅 Information Systems                         |              |
| > 🗅 Service                                     |              |
| > 🗅 Tools                                       |              |
| > 🗅 WebClient UI Framework                      |              |
|                                                 |              |
|                                                 |              |
|                                                 |              |
|                                                 |              |
|                                                 |              |
|                                                 |              |
|                                                 |              |
|                                                 |              |
|                                                 |              |
|                                                 |              |
|                                                 |              |
|                                                 |              |

Note: Employee Movement page will be displayed.

2. Click on Penyambungan Perkhidmatan (SKS) button.

| =                 | <ul> <li>価</li> </ul>                      | — 🗆 🗙 |
|-------------------|--------------------------------------------|-------|
|                   | Employee Movement Menu                     |       |
| → More →          |                                            | Exit  |
| Requestors        | Endorsers/Approvers                        |       |
| Application Type: | Application Type:                          |       |
|                   | Melanjutkan Tempoh Percubaan               |       |
|                   | Penetapan Jawatan                          |       |
|                   | Pemindahan                                 |       |
|                   | Pengambilan Semula Selepas Bersara (SKS) 2 |       |
|                   | Penyambungan Perkhidmatan (SKS)            |       |
|                   |                                            |       |
|                   |                                            |       |
|                   |                                            |       |
|                   |                                            |       |
|                   |                                            |       |
|                   |                                            |       |
|                   |                                            |       |
|                   |                                            |       |
|                   |                                            |       |
|                   |                                            |       |
|                   |                                            |       |

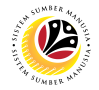

#### 3. Fill in Personnel Area.

4. User may filter specific Application Status / ID when required.

#### 5. Click on **Execute** button.

| ≡ <u>P</u> rogram <u>E</u> dit <u>G</u> oto System <u>H</u> elp                                                                                                    | < 🗈 🗆 🗖 🗙    |
|----------------------------------------------------------------------------------------------------|--------------|
| K SAP Employee Movement Application Type Selection                                                                                                    |              |
| ✓ I Save as Variant More ✓                                                                                                    | Exit         |
| *Personnel Area :       •         Personnel Subarea :       •         Employee Group :       •         Employee Subgroup :       •         Application Status :       •         Application ID :       • |              |
|                                                                                                    |              |
| Image: Till out all required entry fields         View details                                                                                                    | 5<br>Execute |

**Note:** Application List – Requestor page will be displayed.

- 6. Click on the radio button to select application (Application Status: Reworked to JPA).
- 7. Click on change icon to rework on / edit the application.

| <u>E</u> dit S <u>y</u> stem <u>H</u> elp |         |                    |               |        |      |         |             | < 🖻   💶 🗗   |
|-------------------------------------------|---------|--------------------|---------------|--------|------|---------|-------------|-------------|
| SAP                                       | 7       |                    |               | SAP    |      |         |             |             |
| _                                         | /       |                    |               |        |      |         |             |             |
| ~                                         | 63 1    | More ∨             |               |        |      |         |             | E           |
|                                           |         |                    |               |        |      |         |             |             |
| 6 Application ID                          | Version | Application Status | Personnel No. | IC No. | Name | Subarea | Empl. Group | Empl. Subg  |
| O PK23 6                                  | 1       | Reworked to JPA    |               |        | NOR  | 01      | Permanent   | Division II |
|                                           |         |                    |               |        |      |         |             |             |
|                                           |         |                    |               |        |      |         |             |             |
|                                           |         |                    |               |        |      |         |             |             |
|                                           |         |                    |               |        |      |         |             |             |
|                                           |         |                    |               |        |      |         |             |             |
|                                           |         |                    |               |        |      |         |             |             |
|                                           |         |                    |               |        |      |         |             |             |
|                                           |         |                    |               |        |      |         |             |             |
|                                           |         |                    |               |        |      |         |             |             |
|                                           |         |                    |               |        |      |         |             |             |
| $\langle \rangle$                         |         |                    |               |        |      |         |             | < > €       |

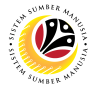

- 8. User can download the Kertas Kerja and Service Record.
- 9. User must check the details from each tab, ensure that the data is updated and correct.

Note: If any of the data is incorrect, it can be updated by Department HR Admin via PA30.

| ≡                                                                                                    |                                                                                                   |                                                      | < 6   _ 🗗 × |
|----------------------------------------------------------------------------------------------------|---------------------------------------------------------------------------------------------------|------------------------------------------------------|-------------|
| < SAP                                                                                                    | SAP                                                                                               |                                                      |             |
| ← Endorse Rework Reject More ←                                                                                              |                                                                                                   |                                                      | Exit        |
| Application Type : PENGAMBILAN SEMULA SELEPAS BERSARA (SKS)<br>Application ID : SS<br>Personnel No :<br>IC No :<br>Name :   | Version : 1                                                                                       | Appl. Date : 24.05.2023<br>Stg Reworked to JPA ement | •           |
| Employee Details<br><u> Basic Info</u> <u> Performance</u> Unpaid Leaves Grievances Exa                                     | Download Kertas Kerja Do<br>mination Details ✓ Education                                          | 8<br>wnload Service Record                           |             |
| Employee Group : Permanent<br>Personnel Area :<br>Position :<br>Pay Scale Group : E2 Level : 01<br>Date of Birth :<br>Age : | Subgroup :<br>Subarea :<br>Est. Salary Scale :<br>Salary (\$):<br>Length of Service : 06Y 01M 18D |                                                      |             |
| 0                                                                                                    |                                                                                                   | _                                                    |             |

- 10. Navigate to Application Detail and ensure that all information is correct.
- 11. Navigate to Application History tab and click on it.

| ≡ | Application List - R                  | lequ   | estor             |            |            |         |             |                |           |         |           |            | < | e ∣ _ | ∃ ×  |
|---|---------------------------------------|--------|-------------------|------------|------------|---------|-------------|----------------|-----------|---------|-----------|------------|---|-------|------|
| < | SAP                                   |        |                   |            |            | Appli   | cation List | - Requestor    |           |         |           |            |   |       |      |
|   | 10                                    | S      | ubmit Withdraw    | More ~     |            |         | 1           | 1              |           |         |           |            |   |       | Exit |
| • | <ul> <li>Application Detai</li> </ul> | ι      | ✓ Security Vettir | ng 🗸 Docum | ent Upload | 🗸 Appli | cation Hist | ory            |           |         |           |            |   |       | Ŷ    |
|   | Joined D                              | ate :  | 24.05.1984        |            |            |         |             | Retirement Dat | te : 01.0 | 06.2023 |           |            |   |       |      |
|   | Gen                                   | der :  | Perempuan         |            |            |         |             |                |           |         |           |            |   |       |      |
|   | Nationa                               | lity : | Bruneian          |            |            |         |             |                |           |         |           |            |   |       |      |
|   | Marital Sta                           | itus : | Kahwin            |            |            |         |             |                |           |         |           |            |   |       |      |
|   |                                       |        |                   |            |            |         |             |                |           |         |           |            |   |       |      |
|   | Family                                | No.    | First Name        |            | Last Name  |         |             | IC No.         | Passpo    | rt No.  | Gov. Empl | Info       |   |       | - 12 |
|   | Spouse                                | 00     | PG.               |            | BIN PG.HJ. |         |             |                |           |         |           | <b>F</b> / |   |       |      |
|   |                                       |        |                   |            |            |         |             |                |           |         |           |            |   |       |      |
|   |                                       |        |                   |            |            |         |             |                |           |         |           |            |   |       |      |
|   |                                       |        |                   |            |            |         |             |                |           |         |           |            |   | 0     |      |
|   |                                       |        |                   |            |            |         |             |                |           |         |           |            | 0 | ×     |      |
|   |                                       |        |                   |            |            |         |             |                |           |         |           |            |   |       |      |
|   | Proposed:                             |        | I                 | Department |            | J       | PA          |                |           | SPA     |           |            |   |       |      |
|   |                                       |        |                   |            |            |         |             |                |           |         |           |            |   |       |      |
|   | Rehire Start Date :                   |        |                   | 05.06.2023 |            |         | 05.06.20    | 023            |           |         |           |            |   |       | 0    |
|   |                                       | _      |                   |            | -          | _       | _           |                | _         |         |           |            |   |       |      |
|   |                                       |        |                   |            |            |         |             |                |           |         |           |            |   |       |      |

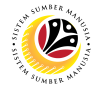

Note: Application History tab will be displayed.

12. Click on remarks button to view the remarks from SPA Approver what needs to be

#### reworked on.

| <mark>≡</mark> S <u>y</u> stem <u>H</u> elp |                |                       |               |                     |         | < 🕯   _ 🗗 × |
|---------------------------------------------|----------------|-----------------------|---------------|---------------------|---------|-------------|
| < SAP                                       |                |                       |               | SAP                 |         |             |
| $\sim$                                      | Endorse Rework | Reject More ∽         |               |                     |         | Exit        |
| ✓ Application Detail                        | ✓ Security Vet | tting Document Upload | ✓ Application | History             |         |             |
| Date                                        | Time           | User ID               | Version       | Application Status  | Remarks |             |
| 26.05.2023                                  | 17:09:55       | 19                    | 1             | Pending Endorsement | ₹       |             |
| 26.05.2023                                  | 17:10:36       | JPA                   | 1             | Pending Approval    | 9       |             |
| 08.06.2023                                  | 14:03:19       | 00                    | 1             | Reworked to JPA     | ۶ 12    |             |
|                                             |                |                       |               |                     |         |             |
|                                             |                |                       |               |                     |         |             |
|                                             |                |                       |               |                     | 0       |             |
|                                             |                |                       |               |                     |         |             |
|                                             |                |                       |               |                     |         |             |
|                                             |                |                       |               |                     |         |             |
|                                             |                |                       |               |                     |         |             |
|                                             |                |                       |               |                     |         |             |
|                                             |                |                       |               |                     |         |             |
|                                             |                |                       |               |                     |         |             |
|                                             |                |                       |               |                     |         |             |
|                                             |                |                       |               |                     |         |             |
|                                             |                |                       |               |                     |         |             |
|                                             |                |                       |               |                     |         |             |

Note: Remarks pop-up window will be displayed.

| ≡                                   | Remarks | × |
|-------------------------------------|---------|---|
| Please attach endorsed Kertas Keria |         |   |
|                                     |         |   |
|                                     |         |   |
|                                     |         |   |
|                                     |         |   |
|                                     |         |   |
|                                     |         |   |
|                                     |         |   |
| L                                   |         |   |
|                                     |         |   |

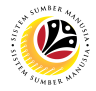

Navigate to **Application Detail**, under **Department column** and proceed with the adjustments required.

Note: JPA Endorser can only adjust the details under JPA column except for the greyed-out

fields.

Once all the adjustments have been made, proceed with the next step:

13. Click on the checkbox to agree with the disclaimer.

14. Click on **Endorse** button to submit the application.

| ≡ Syste | em <u>H</u> elp                                                                                                    | < 🕤 📃 🖻 🗙 |
|---------|----------------------------------------------------------------------------------------------------|-----------|
| < 54    | SAP SAP                                                                                                    |           |
|         | ✓ Endorse Rework Reject More ✓                                                                                                    | Exit      |
|         | Proposed Successor: Expected Succession Date:                                                                                                    | 0         |
|         | Job Data Notes:<br>(Optional)                                                                                                    |           |
| Remarks | S:       Reworked based on comments from SPA and Endorsed by JPA.         Image: Signal state in the state in the state i | :         |
|         |                                                                                                    |           |

**Note:** Application List – Requestor will be displayed.

15. The Application ID will remain the same.

16. The Version number will be 1 (Version 1).

17. The Application Status will show as Pending Endorsement.

Outcome: Service Extension (SKS) Application has been successfully reworked and

pending for approval.

| ≡ | SAP            |         |                    |               |        |      |         |             | < 🕤 🗆 🗆     | ð ×  |
|---|----------------|---------|--------------------|---------------|--------|------|---------|-------------|-------------|------|
| < | SAP            |         |                    |               | SAP    |      |         |             |             |      |
|   | ~              | / 67 N  | 1ore ∨             |               |        |      |         |             |             | Exit |
|   | 15             | 16      | 17                 |               |        |      |         |             |             |      |
|   | Application ID | Version | Application Status | Personnel No. | IC No. | Name | Subarea | Empl. Group | Empl. Subg  |      |
|   | SK230000015    | 1       | Pending Approval   | 1643          |        | NOR  | 01      | Permanent   | Division II | 2    |
|   |                |         |                    | _             |        |      |         |             |             |      |
|   |                |         |                    |               |        |      |         |             |             |      |
|   |                |         |                    |               |        |      |         |             |             |      |
|   |                |         |                    |               |        |      |         |             |             |      |
|   |                |         |                    |               |        |      |         |             |             |      |
|   |                |         |                    |               |        |      |         |             |             |      |
|   |                |         |                    |               |        |      |         |             |             |      |
|   |                |         |                    |               |        |      |         |             |             |      |
|   |                |         |                    |               |        |      |         |             |             |      |
|   |                |         |                    |               |        |      |         |             |             | 2    |
|   |                |         |                    |               |        |      |         |             |             |      |
|   |                |         |                    |               |        |      |         |             |             |      |
|   |                |         |                    |               |        |      |         |             |             |      |
|   |                | _       |                    |               | _      |      | _       |             |             |      |
|   |                |         |                    |               |        |      |         |             |             |      |

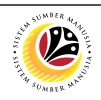

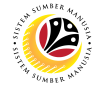

REWORK / REJECT SERVICE EXTENSION APPLICATION Back-End User JPA Endorser

Log into SAP GUI (Back-End) and proceed with the following steps.

1. Enter transaction code (t-code) **ZEMOVADM** in the search bar.

| SAP Easy Access                                 | < 🖻   🗕 🗗 🗙  |
|-------------------------------------------------|--------------|
| SAP Easy Access                                 |              |
| ZEMOVADM 🗸 🖅 🛧 🛧 🥒 V 🔨 More V                   | Q, Q⁺ 🖶 Exit |
| > 切 Favorites                                   |              |
| ★ ZEMOVADM - Landing Page for Employee Movement |              |
| V 🖞 SAP Menu                                    |              |
| > Connector for Multi-Bank Connectivity         |              |
| > C Office                                      |              |
| > Cross-Application Components                  |              |
|                                                 |              |
|                                                 |              |
| > Human Resources                               |              |
| > Information Systems                           |              |
| > Dervice :                                     |              |
|                                                 |              |
| > Webcuent of Pramework                         |              |
|                                                 |              |
|                                                 |              |
|                                                 |              |
|                                                 |              |
|                                                 |              |
|                                                 |              |
|                                                 |              |
|                                                 |              |
|                                                 |              |
|                                                 |              |
|                                                 |              |

Note: Employee Movement page will be displayed.

#### 2. Click on Penyambungan Perkhidmatan (SKS) button.

|                   |                                          | ∞ – ⊡ × |
|-------------------|------------------------------------------|---------|
| < SAP             | Employee Movement Menu                   |         |
| → More →          |                                          | Exit    |
| [Requestors ]     | Endorsers/Approvers                      |         |
| Application Type: | Application Type:                        |         |
|                   | Melanjutkan Tempoh Percubaan             |         |
|                   | Penetapan Jawatan                        |         |
|                   | Pemindahan                               |         |
|                   | Pengambilan Semula Selepas Bersara (SKS) | 2       |
|                   | Penyambungan Perkhidmatan (SKS)          |         |
|                   |                                          |         |
|                   |                                          |         |
|                   |                                          |         |
|                   |                                          |         |
|                   |                                          |         |
|                   |                                          |         |
|                   |                                          |         |
|                   |                                          |         |
|                   |                                          |         |
|                   |                                          |         |

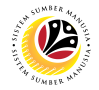

#### 3. Fill in Personnel Area.

4. User may filter specific Application Status / ID when required.

#### 5. Click on **Execute** button.

| ≡ <u>P</u> rogram <u>E</u> dit <u>G</u> oto System <u>H</u> elp                                                                      | < 🕑 📃 🗗 × |
|----------------------------------------------------------------------------------------------------|-----------|
| C SAP Employee Movement Application Type Selection                                                                                   |           |
| ✓ 🖫 Save as Variant More $✓$                                                                                                    | Exit      |
| * Personnel Area :          Personnel Subarea :          Employee Group :          Employee Subgroup :          Application Status : |           |
|                                                                                                    |           |
|                                                                                                    | 5         |
| 0 Fill out all required entry fields View details                                                                                    | Execute   |

**Note:** Application List – Requestor page will be displayed.

- 6. Click on the **radio button** to select application to be **reworked / rejected**.
- 7. Click on **change** icon to rework / reject the application.

| <u>E</u> dit S <u>y</u> stem <u>H</u> elp |         |                     |               |        |      |         |             | < 🕯   _ 🖥   |
|-------------------------------------------|---------|---------------------|---------------|--------|------|---------|-------------|-------------|
| SAP                                       | 7       |                     |               | SAP    |      |         |             |             |
| $\sim$                                    | 1 63 I  | More 🗸              |               |        |      |         |             |             |
| <b>E</b>                                  |         |                     |               |        |      |         |             |             |
|                                           |         |                     |               |        |      |         |             |             |
| 6 Application ID                          | Version | Application Status  | Personnel No. | IC No. | Name | Subarea | Empl. Group | Empl. Subg  |
| О РК23 6                                  | 1       | Pending Endorsement |               |        | NOR  | 01      | Permanent   | Division II |
|                                           |         |                     |               |        |      |         |             |             |
|                                           |         |                     |               |        |      |         |             |             |
|                                           |         |                     |               |        |      |         |             |             |
|                                           |         |                     |               |        |      |         |             |             |
|                                           |         |                     |               |        |      |         |             |             |
|                                           |         |                     |               |        |      |         |             |             |
|                                           |         |                     |               |        |      |         |             |             |
|                                           |         |                     |               |        |      |         |             |             |
|                                           |         |                     |               |        |      |         |             |             |
|                                           |         |                     |               |        |      |         |             | ~           |
| $\bigcirc$                                |         |                     |               |        |      |         |             | <> <        |

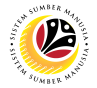

- 8. Navigate to the bottom of the page and click on the disclaimer checkbox.
- 9. Fill in **Remarks** inside the box.

#### 10. Click on **Rework/Reject** button.

| ≡ System <u>H</u> | lelp                                                                                                | < 🕑   🗖 🗡                                                                                                    |
|-------------------|----------------------------------------------------------------------------------------------------|----------------------------------------------------------------------------------------------------|
| < SAP             | SAP                                                                                                 |                                                                                                    |
|                   | ✓ Endorse Rework Reject More ∨                                                                      | Exit                                                                                                    |
|                   | Proposed Successor: Expected Succession Date:                                                       | ÷                                                                                                    |
|                   | Job Data Notes:<br>(Optional)                                                                       |                                                                                                    |
| Remarks :         | 9<br>Saya telah meneliti dan mengesahkan keterangan yang telah disikan dalam borang ini dan dokumen |                                                                                                    |
|                   | vang disertakan adalah belul dan teratur.                                                           | •                                                                                                    |
|                   | 7.9                                                                                                 | , in the second second s |
|                   |                                                                                                    |                                                                                                    |

Note: Application List – Requestor page will be displayed.

#### Outcome: The application has been Rejected / Reworked.

| ≡ <u>E</u> d | lit S <u>y</u> stem | <u>H</u> elp |         |                    |               |        |      |         |             | < 🕑   💶 🗗   | ×    |
|--------------|---------------------|--------------|---------|--------------------|---------------|--------|------|---------|-------------|-------------|------|
| <            | SAP                 |              |         |                    |               | SAP    |      |         |             |             |      |
|              |                     | ~ 0          | , 69 i  | More ∨             |               |        |      |         |             | I           | Exit |
|              |                     |              |         |                    |               |        |      |         |             |             |      |
|              | Application         | ID           | Version | Application Status | Personnel No. | IC No. | Name | Subarea | Empl. Group | Empl. Subg  |      |
| 0            | PK23                | 6            | 1       | Rejected           |               |        | NOR  | 01      | Permanent   | Division II |      |
|              |                     |              |         |                    |               |        |      |         |             |             |      |
|              |                     |              |         |                    |               |        |      |         |             |             |      |
|              |                     |              |         |                    |               |        |      |         |             |             |      |
|              |                     |              |         |                    |               |        |      |         |             |             |      |
|              |                     |              |         |                    |               |        |      |         |             |             |      |
|              |                     |              |         |                    |               |        |      |         |             |             |      |
|              |                     |              |         |                    |               |        |      |         |             |             |      |
|              |                     |              |         |                    |               |        |      |         |             |             |      |
|              |                     |              |         |                    |               |        |      |         |             |             |      |
|              | $\langle \rangle$   |              |         |                    |               |        |      |         |             | <> <        |      |
|              |                     |              |         |                    |               |        |      |         |             |             |      |
|              |                     |              |         |                    |               |        |      |         |             |             |      |
|              |                     |              |         |                    |               |        |      |         |             |             |      |
|              |                     |              |         |                    |               |        |      |         |             |             |      |

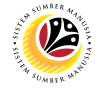

GENERATE APPLICATION TYPE REPORT Back-End User

Log into SAP GUI (Back-End) and proceed with the following steps.

1. Enter transaction code (t-code) **ZPA\_001** in the search bar.

| ≡ Menu Edit Eavorites Extr <u>a</u> s System <u>H</u> elp                                                                                                    | < 🖻   _ 🗗 ×              |
|----------------------------------------------------------------------------------------------------|--------------------------|
| SAP Easy Access                                                                                                    |                          |
| ZPA_001 → 🗷 🖻 🐇 🛧 🛧 🖉 ∨ ^ More ∨                                                                                                    | Q, Q <sup>+</sup> 쿱 Exit |
| V TO Favorites         * ZPA_001 - Application type and status report         * ZEMOVADM - Landing Page for Employee Movement         V TO SAP Menu         > Connector for Multi-Bank Connectivity         > Office         > Cross-Application Components         > Logistics         > Accounting         > Human Resources         > Information Systems         > Service         > Development         > WebClient UI Framework         > Development         > Utilities         > Administration         > Enterprise Search |                          |
|                                                                                                    |                          |
|                                                                                                    |                          |

Note: Employee Movement page will be displayed.

#### 2. Select the Application Type.

| ≡ Program Edit Goto System Help                                                                                                    | < 🗈 🗆 🗖 × |
|----------------------------------------------------------------------------------------------------|-----------|
| K Report For Application Type and Status                                                                                                    |           |
| ✓ 🔄 Save as Variant More ✓                                                                                                    | Exit      |
| *Application Type:       2         *Application Date From:       to:         *Application Date From:       to:         Status:       1         Personnel Area:       1         Personnel Subarea:       1         Employee Group:       1         Employee Subgroup:       1 |           |
|                                                                                                    |           |
|                                                                                                    | Execute   |

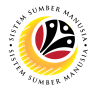

Note: Application Code (1) pop-up window will be displayed.

3. Select any of the required application type and click on the copy / green tick icon.

| ≡          |                |            | Ap         | plication Code (1) | 8 Entries fou | nd                             | ×           |
|------------|----------------|------------|------------|--------------------|---------------|--------------------------------|-------------|
| R          | estrictions    |            |            |                    |               |                                |             |
|            |                |            |            | ~                  |               |                                |             |
| ✓          | <mark>3</mark> | 1 🖶 🗸      |            |                    |               |                                |             |
| CI.        | Appl. Code     | Date       | Date       | Application Status | Application D | escription                     |             |
| 240        | MP             | 01.01.2022 | 31.12.9999 | Active             | MELANJUTKA    | N TEMPOH PERCUBAAN             |             |
| 240        | PB             | 01.07.2022 | 31.07.9999 | Active             | BINTANG-BINT  | ANG KEBESARAN DAN PINGAT-PINGA | <b>\Τ K</b> |
| 240        | PE             | 09.05.2022 | 31.12.9999 | Active             | PEMINDAHAN    |                                |             |
| 240        | PJ             | 01.01.2022 | 31.12.9999 | Active             | PENETAPAN J   | AWATAN                         |             |
| 240        | PK             | 01.01.2022 | 31.12.9999 | Active             | PENYAMBUNG    | AN PERKHIDMATAN (KONTRAK)      |             |
| 240        | PS             | 01.03.2023 | 31.12.9999 | Active             | PENYAMBUNG    | AN PERKHIDMATAN (SKS)          |             |
| 240        | SK             | 01.03.2023 | 31.12.9999 | Active             | PENGAMBILAN   | I SEMULA SELEPAS BERSARA (KONT | RAK         |
| 240        | SS             | 01.03.2023 | 31.12.9999 | Active             | PENGAMBILAN   | SEMULA SELEPAS BERSARA (SKS)   |             |
|            |                |            |            |                    |               |                                |             |
| $\bigcirc$ |                |            |            |                    |               |                                | $\sim$      |
| 8          | Entries found  |            |            |                    |               |                                | k           |

4. Fill in Application Date From: and to:

Note: The Application Date has a restriction of 1 year period.

5. Click on **Execute** button.

| E Report For Application Type and Status           | < 🗈   _ 🗗 × |
|----------------------------------------------------|-------------|
| Report For Application Type and Status             |             |
| ✓ 🛱 Save as Variant More ✓                         | Exit        |
| 2 *Application Type: 3 *Apolication Date From: to: |             |
| Status:<br>Personnel Area:                         |             |
| Personnel Subarea:                                 |             |
| Employee Subgroup:                                 |             |
|                                                    |             |
|                                                    |             |
|                                                    |             |
|                                                    |             |
|                                                    | Execute     |

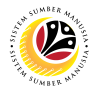

#### Outcome: Report For Application Type and Status is generated.

#### Note:

- (i) To download the report, right click anywhere on the report and click **Spreadsheet...**
- (ii) To set a filter on the report, user may click on the Filter icon.
- (iii) To sort the order of the report, user may click on either Sort in ascending order or

#### Sort in descending order icon.

| $\blacksquare$ Report For Application Type and Status |                |           |                     |                     |                   | < 🗈   _ 🗗 ×     |  |  |  |
|-------------------------------------------------------|----------------|-----------|---------------------|---------------------|-------------------|-----------------|--|--|--|
| (iii) (ii) Report For Application Type and Status     |                |           |                     |                     |                   |                 |  |  |  |
|                                                       |                |           |                     |                     |                   |                 |  |  |  |
| VEDATAAN DDINEI DADUSSALAM                            |                |           |                     |                     |                   |                 |  |  |  |
| REPORT FOR APPLICATION TYPE (i)                       |                |           |                     |                     |                   |                 |  |  |  |
| APPLICATION TYPE                                      | APPLICATION ID | VERSION S | STATUS              | ACTION DATE TIME    | ACTION BY USER ID | DAYS FOR ACTION |  |  |  |
| PENYAMBUNGAN PERKHIDMATAN (KONTRAK)                   | PK2            | 1 F       | Pending Endorsement | 24-05-2023 15:17:54 | 19                | -               |  |  |  |
| PENYAMBUNGAN PERKHIDMATAN (KONTRAK)                   | PK2            | 1 F       | Pending Approval    | 24-05-2023 15:18:25 | JPA               | 1 days          |  |  |  |
| PENYAMBUNGAN PERKHIDMATAN (KONTRAK)                   | PK2            | 1 F       | Pending Endorsement | 24-05-2023 15:49:17 | 05                | -               |  |  |  |
| PENYAMBUNGAN PERKHIDMATAN (KONTRAK)                   | PK2            | 1 F       | Pending Endorsement | 06-06-2023 14:33:55 | 19                | -               |  |  |  |
| PENYAMBUNGAN PERKHIDMATAN (KONTRAK)                   | PK2            | 1 F       | Reworked to Admin   | 06-06-2023 14:34:13 | JPA               | 1 days          |  |  |  |
| PENYAMBUNGAN PERKHIDMATAN (KONTRAK)                   | PK2            | 2 F       | Pending Endorsement | 06-06-2023 14:34:24 | 19                | 1 days          |  |  |  |
| PENYAMBUNGAN PERKHIDMATAN (KONTRAK)                   | PK2            | 2 F       | Pending Approval    | 06-06-2023 14:34:37 | JPA               | 1 days          |  |  |  |
| PENYAMBUNGAN PERKHIDMATAN (KONTRAK)                   | PK2            | 1 F       | Pending Endorsement | 07-06-2023 16:24:33 | 05                | -               |  |  |  |
| PENYAMBUNGAN PERKHIDMATAN (KONTRAK)                   | PK2            | 1 F       | Pending Endorsement | 07-06-2023 16:25:39 | 05                | -               |  |  |  |
|                                                       |                |           |                     |                     |                   |                 |  |  |  |
|                                                       |                |           | >                   |                     |                   | ( )<br>( )      |  |  |  |
| L                                                     |                |           |                     |                     |                   |                 |  |  |  |
|                                                       |                |           |                     |                     |                   |                 |  |  |  |
|                                                       |                |           |                     |                     |                   |                 |  |  |  |